## Sophos での手動スキャン方法

1. タスクバー(PC 画面右下の時計の横)の Sophos のアイコンを右クリックします。 ※表示されていない場合は、タスクバーの「▲」印をクリックしてください。

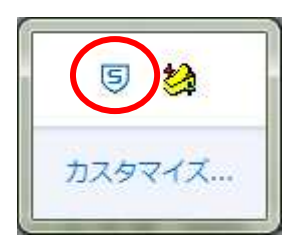

2. 「Sophos Endpoint Security and Control を開く」を選択します。

| Sophos Endpoint Security and Control を開く(O) |
|---------------------------------------------|
| 今すぐアップデートする(N)                              |
| アップデートステータスを表示する(U)                         |

※ユーザーアカウント制御のメッセージが出た場合は、「はい」をクリックしてください。

## 3. ローカルディスクの検索をクリックします。

| S Sophos Endpoint Security and Control |                                          |                           |  |  |
|----------------------------------------|------------------------------------------|---------------------------|--|--|
| ファイル(E) 表示(Y) 環境設定(C) ヘルプ(H)           |                                          |                           |  |  |
| 🖸 戻る 💿 進む 🕠 ホーム 🕜 ヘルプ                  |                                          |                           |  |  |
| ステータス *                                | ンイルス対策のよび Hur 5                          |                           |  |  |
| ⑦ オンアクセス検索: 有効                         | ( しーカルディスクの検索                            | ・<br>ウイルス対策および HIPS の環境設定 |  |  |
| ・ 隔離エリアにあるアイテムの数:2                     | ∂ 検索                                     | ウイルス対策および HIPS ログの表示      |  |  |
| Web コントロール: 無効                         | 日本 「 「 「 「 「 「 「 「 「 「 「 「 」 「 」 「 」 「 」 |                           |  |  |
| ○ 前回のアップデート日時: 2015,<br>06/25 16:21:24 |                                          |                           |  |  |
| ⑤ 製品/(ージョン: 10.3                       | タンパー プロテクション<br>タンパー プロテクションの環境設定        | タンパー プロテクション ログの表示        |  |  |
| ヘルプ&情報 🔗                               | 🔒 ユーザーの認証                                |                           |  |  |
| ◎ ヘルプの表示                               |                                          |                           |  |  |
|                                        | アップデート                                   |                           |  |  |
| ● セキュリティ情報の表示                          | 📿 アップデートの環境設定                            | 2 アップデートログの表示             |  |  |
| ・ ソフォス テクニカルサポート                       |                                          |                           |  |  |
| ● 製品消報の表示                              |                                          |                           |  |  |
|                                        |                                          |                           |  |  |
| ヘルプを表示するには「F1」キーを押してください               |                                          |                           |  |  |